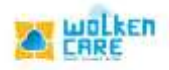

## Team

To manage teams and its respective team members.

## Getting started

- Login to **Wolken Care** , as Admin.
- Click the Hamburger icon $\equiv$ , Select **Team Configuration** menu.

| welt    |               |               |                     | (Search by Ticket   | 40      | 0) + CHEATE INCHIT                          | 画 🙁 📼  |  |
|---------|---------------|---------------|---------------------|---------------------|---------|---------------------------------------------|--------|--|
| Turr    | n Taurr       | Curilguration |                     |                     |         |                                             |        |  |
| Doors/I |               |               |                     | C And r             | ee Tean | Mapped Users                                |        |  |
| Teure   | Active Status | Manoger Name  | Additional Manageri | Additional Manager2 | Action  |                                             |        |  |
| fiel    |               | Hodinativoo   | +                   | .+.                 | 1       |                                             |        |  |
|         |               |               |                     |                     |         | Piecce select a Team to get mapped agent is | itana. |  |
|         |               |               | Anna Sactanga - M   | + 11502 (0 - 1      |         |                                             |        |  |

Fig-01

- Click Add new team button , to add a team.
- Enter the **Team name**, and the **Manager** in charge.
- Enable the **Active** button , to add users into the team.
- Additional managers can be added to the list If necessary.
- Add the **Group mail** ID if needed.
- Click **Submit**, to continue.

| weiten *            | (Search by Table 22                                                                                                    | 0) + CALERT TEXT ( THE STATE OF STATE OF STATE O |
|---------------------|----------------------------------------------------------------------------------------------------|----------------------------------------------------------------------------------------------------|
| Search Carllgardian |                                                                                                    |                                                                                                    |
| mt                  | Creates My Team         Marriers         Team         Creates And Strates         Creates And Strates         Marriers         Marriers <th>18<br/>Hence entrich is Teicenisc get mäggent kat teine.</th> | 18<br>Hence entrich is Teicenisc get mäggent kat teine.                                                                                                    |

wolken

Fig-02

## Mapped Users

To add users into the created team , you need to map the users and the

team.

| = woll            | <b>III</b> *  | 101            |                     | (Search by Tenat ID |         | 0            | ) + снытерскит ( | • ONH• In The         | 🖸 🗇 S      |
|-------------------|---------------|----------------|---------------------|---------------------|---------|--------------|------------------|-----------------------|------------|
| teur              | n Newr        | Cardgundian    |                     |                     |         |              |                  |                       |            |
| Security          |               |                |                     | C Adda              | ew Team | Mapped Users | Second           | -                     | (Users)    |
| Teom              | Active Status | Monager Nome   | Additional Monagers | Additional Manager3 | Action  | Nome         | fimail           |                       |            |
| Table 1           | 1             | keystructures. |                     |                     | 1       | D modula     | use mashadov     | e sevel en subversion |            |
|                   |               |                |                     |                     |         |              |                  |                       |            |
|                   |               |                |                     |                     |         |              |                  |                       |            |
|                   |               |                |                     |                     |         |              |                  |                       |            |
|                   |               |                |                     |                     |         |              |                  |                       |            |
|                   |               |                |                     |                     |         |              |                  |                       |            |
|                   |               |                |                     |                     |         |              |                  |                       |            |
|                   |               |                |                     |                     |         |              |                  |                       |            |
|                   |               |                |                     |                     |         |              |                  |                       |            |
|                   |               |                |                     |                     |         |              |                  |                       |            |
|                   |               |                | Service propints    | #3159#9_00_00       | (0,-1)  |              |                  | 101100 per propri 20  | 0.00111-0. |
| the second second | 0.00          |                |                     |                     |         |              |                  |                       |            |

Fig-03

- > Click **Add users** button , to map users with the team.
- > **Enable** the **username Check box** , to that user into the team.
- > Once enabled, click **Submit** .

| uditen *                                    | (Seen by Rose ID                                                                                                    | 0) + second modern (* initiality) 🖬 🖏 📞 |
|---------------------------------------------|----------------------------------------------------------------------------------------------------|-----------------------------------------|
| New Nearn Carrilguestion                    | Map Analysts                                                                                                    | ×                                       |
| ent.                                        | Search.                                                                                                    | Add Daves                               |
| Team Active Utatus ManagerName Additional M | matting (methode & group in a structure com)                                                                                                    | 5 Small                                 |
| ing blockfultion -                          | reaction (Indextage-entrumentances conf)<br>large grading training production of grading subsystem<br>(Instrugtion operating interpretation of grading and provide and<br>termination (Instrumentance)<br>metabolism (Instrumentance)<br>metabolism (Instrumentanc |                                         |

Fig-04

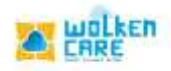

## Team Configuration

Create and maintain Ticket - Team mappings based on certain rules .

| = wolken         | h             |          |              | Search by Tid | opf ID-     |         | a) +    | CREATE HONET  | (e conina) 🔝   | 1.00        |
|------------------|---------------|----------|--------------|---------------|-------------|---------|---------|---------------|----------------|-------------|
| W Horne 3 Territ | Curri Jundian |          |              |               |             |         |         |               |                |             |
| Team             | Team Conligue | man      |              |               |             |         |         |               |                |             |
| Sauch            |               |          |              |               |             |         |         |               | Ticket Team of | -Agenetics: |
| Account          | Ticket Type   | Category | Sub Category | Team          | Sequence    | Country | Segment | Ticket Origin | Stotus         |             |
|                  |               |          |              | NO.           | itata lound |         |         |               |                |             |
|                  |               |          |              |               |             |         |         |               |                |             |
|                  |               |          |              |               |             |         |         |               |                |             |
|                  |               |          |              |               |             |         |         |               |                |             |
|                  |               |          |              |               |             |         |         |               |                |             |
|                  |               |          |              |               |             |         |         |               |                |             |
|                  |               |          |              |               |             |         |         |               |                |             |
|                  |               |          |              |               |             |         |         |               |                |             |
|                  |               |          |              |               |             |         |         |               |                |             |
|                  |               |          |              |               |             |         |         |               |                |             |
|                  |               |          |              |               |             |         |         |               |                |             |
|                  |               |          |              |               |             |         |         |               |                |             |
|                  |               |          |              |               |             |         | Red.    | o be tale H   |                |             |

Fig-05

- > Click **Ticket Team Configuration** button , to configure.
- > Select the **Ticket type , Category , Subcategory** from the list box.
- Select the **Team** to which the ticket type chosen would be assigned to.
- > Provide the **sequence** number.
- Once the rule is submitted , the ticket type selected would be assigned to the team.
- > Click **Submit** to save the rule and continue.

| Terem Terem Co                                                                                                    | antiguestion.                           |                   |                          |  |                       |                                   |         |                      |        |         |
|----------------------------------------------------------------------------------------------------|-----------------------------------------|-------------------|--------------------------|--|-----------------------|-----------------------------------|---------|----------------------|--------|---------|
| dd Ticket Team Configuration                                                                                                    |                                         |                   |                          |  |                       |                                   |         |                      | Cancel | ALANSA' |
| ang taont lagan<br>Rafi                                                                                                    | laist lings and<br>CORE                 | Internet Comments | Internet Committee       |  | guoliy12(WK-0         |                                   | Default |                      |        | _       |
| not the transmission of the transmission of transmission of the transmission of the transmission of the transmission of the transmission of the transmission of transmission of the transmission of transmission of transmission o | una l'esta " inconsta"<br>quality (2) 3 |                   | inne heig<br>Medium - FS |  | 13                    | <ul> <li>Emol support.</li> </ul> |         | ort                  |        |         |
| atesting255,pgmok.com                                                                                                    |                                         |                   |                          |  |                       |                                   |         |                      |        |         |
| ret                                                                                                    |                                         |                   |                          |  |                       |                                   |         |                      |        |         |
| least.                                                                                                    |                                         |                   |                          |  |                       |                                   |         |                      |        |         |
|                                                                                                    |                                         |                   |                          |  | and the second second | 100.000                           |         | White an analysis of |        |         |

Fig-06